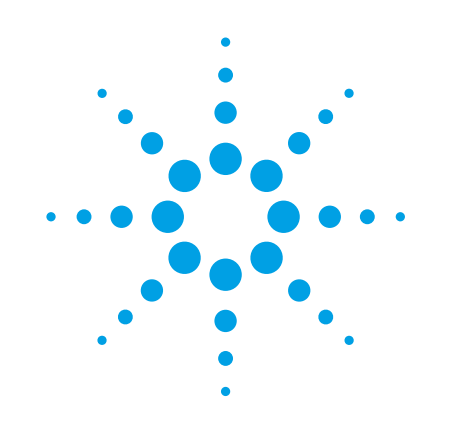

# **PSA-Series Spectrum Analyzers**

Security Features and Volatility

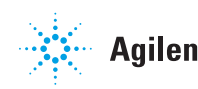

Agilent Technologies

# **Table of Contents**

|                                                           | ~   |
|-----------------------------------------------------------|-----|
| Table of Contents                                         | . Z |
| Contacting Agilent Sales and Service Offices              | . 3 |
| Products Covered by this Document                         | . 4 |
| Terms and Definitions                                     | . 5 |
| Instrument Memory                                         | . 6 |
| Summary of Memory Declassification Procedures             | 10  |
| Memory Sanitization Procedures                            | 12  |
| Recording Critical Information                            | 12  |
| Backing up the Option and License Key Information to a PC | 12  |
| Secure Erase All                                          | 13  |
| Secure Erase User                                         | 14  |
| User and Remote Interface Security Measures               | 16  |
| Remote Access Interfaces                                  | 16  |
| USB 2.0 Interface (Option 111)                            | 16  |
| Procedure for Declassifying a Faulty Instrument           | 17  |
| References                                                | 18  |

## **Contacting Agilent Sales and Service Offices**

Assistance with test and measurements needs, and information on finding a local Agilent office, is available on the Internet at <u>http://www.agilent.com/find/assist</u>. If you do not have access to the Internet, please contact your field engineer.

**Note**: In any correspondence or telephone conversation, refer to the instrument by its model number and full serial number. With this information, the Agilent representative can determine whether your unit is still within its warranty period.

### **Products Covered by this Document**

| Model Numbers:                        | E4440A                                                               |
|---------------------------------------|----------------------------------------------------------------------|
|                                       | E4443A                                                               |
|                                       | E4445A                                                               |
|                                       | E4446A                                                               |
|                                       | E4447A                                                               |
|                                       | E4448A                                                               |
| Product Name:<br>Product Family Name: | PSA-Series Spectrum Analyzers<br>High-Performance Spectrum Analyzers |

This document describes instrument security features and the steps to declassify an instrument through memory clearing, sanitization or removal. For additional information, go to:

http://www.agilent.com/find/security

**Note**: Be sure that all information stored by the user in the instrument that needs to be saved is properly backed up before attempting to clear any of the instrument memory. Agilent Technologies cannot be held responsible for any lost files or data resulting from the clearing of memory.

Be sure to read this document entirely before proceeding with any file deletion or memory clearing.

## **Terms and Definitions**

**Clearing** – As defined in Section 8-301a of *DoD 5220.22-M*, Clearing is the process of eradicating the data on media before reusing the media so that the data can no longer be retrieved using the standard interfaces on the instrument. Clearing is typically used when the instrument is to remain in an environment with an acceptable level of protection.

**Sanitization** – As defined in Section 8-301b of *DoD 5220.22-M*, Sanitization is the process of removing or eradicating stored data so that the data cannot be recovered using any known technology. Instrument sanitization is typically required when an instrument is moved from a secure to a non-secure environment, such as when it is returned to the factory for calibration. (The instrument is declassified.) Agilent memory sanitization procedures are designed for customers who need to meet the requirements specified by the US Defense Security Service (DSS). These requirements are specified in the "Clearing and Sanitization Matrix" issued by the Cognizant Security Agency (CSA) and contained in Appendix 0 of the *ODAA Process Guide*.

**Secure Erase** – Secure Erase is a term that is used to refer to either the clearing or sanitization features of Agilent instruments.

**Instrument Declassification** – A term that refers to procedures that must be undertaken before an instrument can be removed from a secure environment, such as is the case when the instrument is returned for calibration. Declassification procedures include memory sanitization or memory removal, or both. Agilent declassification procedures are designed to meet the requirements specified in *DoD 5220.22-M*, chapter 8.

## **Instrument Memory**

This section contains information on the types of memory available in your instrument. It explains the size of memory, how it is used, its location, volatility, and the sanitization procedure.

| Memory Type<br>and Size<br>(Size is in bits)                    | Writable During Normal<br>Operation? | Data Retained When<br>Powered Off? | Purpose/ Contents                                                                                                    | Data Input<br>Method                                                               | Location in<br>Instrument and<br>Remarks              | Sanitization<br>Procedure |
|-----------------------------------------------------------------|--------------------------------------|------------------------------------|----------------------------------------------------------------------------------------------------|------------------------------------------------------------------------------------|-------------------------------------------------------|---------------------------|
| Main Memory<br>(Flash)<br>48 M or 64 M<br>(See Note 2<br>below) | Yes (See<br>Note 1)                  | Yes                                | Used to store firmware,<br>operating system, and<br>other system files.<br>If Option 117 is not<br>installed, user-saved<br>state files are also<br>stored here.<br>If Option 117 is installed,<br>these files are stored in<br>the Compact Flash<br>memory (see Table 2 for<br>details).<br>To determine installed<br>options, see Note 3<br>below. | Programmed<br>before installed,<br>by firmware<br>operations, and<br>by user input | A26A2 Flash<br>Memory Board                           | See Table 4               |
| Boot Memory<br>(NVRAM)<br>96 k                                  | Yes                                  | Yes                                | Stores instrument boot<br>information, instrument<br>state (parameter<br>settings) information,<br>and the like.                                                                                                    | Programmed<br>before installed<br>and by Firmware<br>operations                    | A26 CPU<br>Assembly                                   | See Table 6               |
| Firmware<br>Memory<br>(DRAM)<br>256 M                           | Yes                                  | No                                 | Temporarily stores the<br>firmware "running<br>program"                                                                                                    | Firmware<br>operations                                                             | A26A1 DRAM<br>Card<br>Volatile memory                 | Cycle power               |
| Config & Cal<br>Memory<br>(EEPROM)<br>1 k                       | No                                   | Yes                                | Used to identify the<br>assembly and store<br>factory calibration data<br>and option configuration<br>data.                                                                                                    | Programmed<br>before installed<br>and by Firmware<br>operations (cal<br>routines)  | A7 Digital IF<br>Assembly<br>Contains no user<br>data | See Table 7               |

#### Table 1: Summary of instrument memory - base instrument

| Config & Cal | No | Yes | Used to identify the     | Programmed       | A8 Analog IF                  |             |
|--------------|----|-----|--------------------------|------------------|-------------------------------|-------------|
| Memory       |    |     | assembly and store       | before installed | Assembly                      |             |
| (EEPROM)     |    |     | factory calibration data | and by Firmware  | Contains no user              | See Table 7 |
| 1 k          |    |     | and option configuration | operations (cal  | data                          |             |
|              |    |     | data.                    | routines)        |                               |             |
| Config & Cal | No | Yes | Used to identify the     | Programmed       | A9 2 <sup>nd</sup> LO         |             |
| Memory       |    |     | assembly and store       | before installed | Assembly                      |             |
| (EEPROM)     |    |     | factory calibration data | and by Firmware  | Contains no user              | See Table 7 |
| 1 k          |    |     | and option configuration | operations (cal  | data                          |             |
|              |    |     | data.                    | routines)        |                               |             |
| Config & Cal | No | Yes | Used to identify the     | Programmed       | A10 3 <sup>rd</sup> Converter |             |
| Memory       |    |     | assembly and store       | before installed | Assembly                      |             |
| (EEPROM)     |    |     | factory calibration data | and by Firmware  | Contains no user              | See Table 7 |
| 16 k         |    |     | and option configuration | operations (cal  | data                          |             |
|              |    |     | data.                    | routines)        |                               |             |
| Config & Cal | No | Yes | Used to identify the     | Programmed       | A11 Reference                 |             |
| Memory       |    |     | assembly and store       | before installed | Assembly                      |             |
| (EEPROM)     |    |     | factory calibration data | and by Firmware  | Contains no user              | See Table 7 |
| 1 k          |    |     | and option configuration | operations (cal  | data                          |             |
|              |    |     | data.                    | routines)        |                               |             |
| Config & Cal | No | Yes | Used to identify the     | Programmed       | A12A1 L0                      |             |
| Memory       |    |     | assembly and store       | before installed | Synthesizer                   |             |
| (EEPROM)     |    |     | factory calibration data | and by Firmware  | Assembly                      | See Table 7 |
| 16 k         |    |     | and option configuration | operations (cal  | Contains no user              |             |
|              |    |     | data.                    | routines)        | data                          |             |
| Config & Cal | No | Yes | Used to identify the     | Programmed       | A13 Front End                 |             |
| Memory       |    |     | assembly and store       | before installed | Driver Assembly               |             |
| (EEPROM)     |    |     | factory calibration data | and by Firmware  | Contains no user              | See Table 7 |
| 96 k         |    |     | and option configuration | operations (cal  | data                          |             |
|              |    |     | data.                    | routines)        |                               |             |

Notes

- 1. This memory is *not* writable when Option 117 is installed.
- 2. To determine the installed memory size, press [System] > More (1 of 3) > Show Hdwr.
- 3. To determine which options are installed, press [System] > More (1 of 3) > More (2 of 3) > Personality. The instrument displays a list of installed options.

| Memory Type<br>and Size<br>(Size is in bits) | Writable During Normal<br>Operation? | Data Retained When<br>Powered Off? | Purpose/ Contents        | Data Input<br>Method | Location in<br>Instrument and<br>Remarks | Sanitization<br>Procedure |
|----------------------------------------------|--------------------------------------|------------------------------------|--------------------------|----------------------|------------------------------------------|---------------------------|
| User Memory                                  | Yes                                  | Yes                                | When Option 117 is       | User input           | 512M on A39A1                            |                           |
| (Flash)                                      |                                      |                                    | installed, Main Memory   |                      | flash card, located                      |                           |
| 512 M                                        |                                      |                                    | is mounted Read Only     |                      | on A39 Memory                            | See Table 5               |
|                                              |                                      |                                    | and any user-alterable   |                      | Board.                                   |                           |
| (Option 117)                                 |                                      |                                    | memory is relocated to   |                      |                                          |                           |
|                                              |                                      |                                    | the 512 M flash card     |                      |                                          |                           |
|                                              |                                      |                                    | (A39A1) on the A39       |                      |                                          |                           |
|                                              |                                      |                                    | memory board.            |                      |                                          |                           |
|                                              |                                      |                                    | The 512 M flash card     |                      |                                          |                           |
|                                              |                                      |                                    | stores: User state,      |                      |                                          |                           |
|                                              |                                      |                                    | Trace, Screen dumps,     |                      |                                          |                           |
|                                              |                                      |                                    | Result files, Power on   |                      |                                          |                           |
|                                              |                                      |                                    | last state, Limit Lines, |                      |                                          |                           |
|                                              |                                      |                                    | and Amplitude            |                      |                                          |                           |
|                                              |                                      |                                    | Corrections.             |                      |                                          |                           |
|                                              |                                      |                                    | See Table 3 below for a  |                      |                                          |                           |
|                                              |                                      |                                    | comparative summary.     |                      |                                          |                           |

#### Table 2: Summary of instrument memory - Option 117

The table below summarizes the memory locations for all file types, with and without Options 115 or 117 installed.

Option 115 uses the same Compact Flash memory card as Option 117, but uses the additional memory to store Downloadable Personalities, User State, Trace, and Power On Last State files. Option 115 and Option 117 are mutually exclusive: an instrument may have at most one of these options installed.

| File Type                 | Location without | Location with | Location with |
|---------------------------|------------------|---------------|---------------|
|                           | Options 115 or   | Option 115    | Option 117    |
|                           | 117              |               |               |
| Amplitude Corrections     | Main Flash       | Main Flash    | Compact Flash |
| Core User Preset Files    | Main Flash       | Main Flash    | Compact Flash |
| License Keys              | Main Flash       | Main Flash    | Main Flash    |
| Limit Line                | Main Flash       | Main Flash    | Compact Flash |
| Mode Cache Files          | Main Flash       | Compact Flash | Compact Flash |
| Network Settings          | Main Flash       | Main Flash    | Main Flash    |
| Personalities             | Main Flash       | Compact Flash | Main Flash    |
| Personality Data Files    | Main Flash       | Compact Flash | Main Flash    |
| Personality Package Files | Main Flash       | Compact Flash | Main Flash    |
| Personality Power On Last | Main Flash       | Compact Flash | Compact Flash |
| State                     |                  |               |               |
| Personality User Preset   | Main Flash       | Compact Flash | Compact Flash |
| Files                     |                  |               |               |
| User State, Trace, Screen | Main Flash       | Compact Flash | Compact Flash |
| dumps and result files    |                  |               |               |

Table 3: Summary of File Locations by Type

### **Summary of Memory Declassification Procedures**

This section explains how to clear, sanitize, and remove memory from your instrument, for all classes of memory that are writeable during normal operation.

**Important**: Before beginning clearing or sanitization, be sure to write down and save the instrument's Option and License Key information. The "Secure Erase All" procedure erases the option and license key information and this information is essential for successful restoration of the instrument's operating system.

**Note**: Read this entire document before using any sanitization procedure. Failure to do so may result in having to send the instrument back to an Authorized Agilent Service Center for firmware downloads and recalibration.

| Description and     | This memory is used to store firmware, operating system, and other system files.         |
|---------------------|------------------------------------------------------------------------------------------|
| purpose             | If Option 117 is not installed, this memory also stores all user-saved files, including: |
|                     | User State, Trace, Screen Dumps, Results, Power On Last State, Limit Lines and           |
|                     | Amplitude Corrections.                                                                   |
|                     | If Option 117 is installed, all user-saved files are instead stored in the additional    |
|                     | Compact Flash memory, as described in Table 5.                                           |
| Size                | Either 48 Mbits or 64 Mbits. To determine how much Flash is installed, press             |
|                     | [System] > More (1 of 3) > Show Hdwr.                                                    |
| Memory clearing     | This memory can be cleared by carefully following the instructions in "Secure            |
|                     | Erase All" presented later in this document.                                             |
|                     | This procedure complies with the clearing requirements specified for Flash EPROM         |
|                     | in the "Clearing and Sanitization Matrix" in Appendix 0 of the ODAA Process              |
|                     | Guide.                                                                                   |
| Memory sanitization | This memory can be sanitized by carefully following the instructions in "Secure          |
|                     | Erase All" presented later in this document.                                             |
|                     | This procedure complies with the sanitization requirements specified for Flash           |
|                     | EPROM in the "Clearing and Sanitization Matrix" in Appendix 0 of the ODAA                |
|                     | Process Guide                                                                            |
| Memory removal      | N/A                                                                                      |
| Memory validation   | When this memory is cleared, the instrument will not load the operating system or        |
|                     | the firmware and is effectively rendered inoperative.                                    |
| Remarks             | Be sure to write down and save the instrument's option and license key                   |
|                     | information before performing a "Secure Erase All" procedure. This procedure             |
|                     | erases the option and license key information, which is essential for successful         |
|                     | restoration of the instrument's hardware and software options.                           |

Table 4: Main Flash

#### Table 5: Compact Flash (Option 117)

| Description and | If Option 117 is installed, this memory is used to store: User State, Trace, Screen |
|-----------------|-------------------------------------------------------------------------------------|
| purpose         | Dumps, Results, Power On Last State, Limit Lines, and Amplitude Corrections.        |
| Size            | 512 Mbits                                                                           |

| Memory clearing     | This memory can be cleared by carefully following the instructions in "Secure<br>Erase User" presented later in this document.<br>This procedure complies with the clearing requirements specified for Flash EPROM<br>in the "Clearing and Sanitization Matrix" in Appendix 0 of the <i>ODAA Process</i><br><i>Guide</i> .       |
|---------------------|----------------------------------------------------------------------------------------------------|
| Memory sanitization | This memory can be sanitized by carefully following the instructions in "Secure<br>Erase User" presented later in this document.<br>This procedure complies with the sanitization requirements specified for Flash<br>EPROM in the "Clearing and Sanitization Matrix" in Appendix 0 of the <i>ODAA</i><br><i>Process Guide</i> . |
| Memory removal      | You can physically remove the A39 Memory Board, which contains this memory, from the instrument.                                                                                                    |
| Write protecting    | This memory cannot be write-protected.                                                                                                    |
| Memory validation   | N/A                                                                                                    |

#### Table 6: NVRAM

| Description and     | Memory used to store instrument boot information, instrument state (parameter                        |
|---------------------|----------------------------------------------------------------------------------------------------|
| purpose             | settings) information, and the like.                                                                 |
| Size                | 96 kbits (about 32 kbits are dedicated to storing boot information)                                  |
| Memory clearing     | Press [System] > Power On/Preset. If "Factory" is not shown under Preset Type,                       |
|                     | press <b>Preset Type</b> and select <b>Factory</b> . Pressing <b>Power On</b> toggles between "Last" |
|                     | and "Preset." Make sure Preset is selected, then press the green <b>Preset</b> key. This             |
|                     | will clear the NVRAM of any measurement data and restore factory default                             |
|                     | settings.                                                                                            |
|                     | This procedure complies with the clearing requirements specified for NVRAM in                        |
|                     | the "Clearing and Sanitization Matrix" in Appendix 0 of the ODAA Process Guide.                      |
| Memory sanitization | This memory can be sanitized by carefully following the instructions in "Secure                      |
|                     | Erase All" presented later in this document. This procedure complies with the                        |
|                     | sanitization requirements specified for Flash in the "Clearing and Sanitization                      |
|                     | Matrix" in Appendix 0 of the ODAA Process Guide.                                                     |
| Memory removal      | N/A                                                                                                  |
| Memory validation   | N/A                                                                                                  |

#### Table 7: EEPROM

| Description and     | This memory is used to identify the assembly and store factory calibration data and                                                                                                    |
|---------------------|----------------------------------------------------------------------------------------------------|
| purpose             | option configuration data.                                                                                                    |
| Size                | 1 kbit, 16 kbits, or 96 kbits (refer to Table 1)                                                                                                    |
| Memory clearing     | Since this memory contains no user information, it need not be cleared.                                                                                                    |
| Memory sanitization | This memory cannot be sanitized in compliance with the sanitization requirements specified for EEPROM in the "Clearing and Sanitization Matrix" in Appendix 0 of the <i>ODAA Process Guide</i> . To meet declassification requirements, see "Memory removal." |
| Memory removal      | EEPROM is not accessible to the instrument user and therefore need not be                                                                                                    |
|                     | cleared or sanitized.                                                                                                    |
| Memory validation   | N/A                                                                                                    |

## **Memory Sanitization Procedures**

#### **Recording Critical Information**

- Record the Ethernet Number of the instrument. Press [System] > More > Show System. The Ethernet Number is a 12-digit alphanumeric string with a hyphen between the first set of six characters and the last set of six characters; for example, 001083-b80c55. Having this number recorded will save time when you re-install the firmware.
- 2. Record the IP address of the instrument. Press [System] > Config I/O.
- 3. Save the Application License Keys by either saving a screen capture of the license keys or writing down the options and license key information:
- 4. Obtain a list of the License Keys by saving a screen capture of the instrument's Licensing Screen. To do this, press [System] > More (1 of 3) > More (2 of 3) > Licensing > Show License. Next, use the PSA file manager to save an image of the PSA screen to a formatted floppy disk. Insert a formatted disk in the front panel disk drive, then press [File] > Save, press Type and select Screen, press Format and select Bitmap, press Dir Select and select "A." Press Save Now. The file can be displayed or printed from any application capable of reading bitmap (.bmp) files.
- 5. Verify the screen capture of the license keys has been properly saved to the floppy disk, prior to proceeding, by opening the file using a computer. If you are *unable* to save the license key information using this procedure, write down the "Option" and "License Key" numbers.
- 6. Properly store this Application License Key data in a safe place (or attach this information to the top cover of the instrument).

#### Backing up the Option and License Key Information to a PC

- 1. Load the PSA Series Firmware Update Program from the following Agilent Web site: http://www.agilent.com/find/psa\_firmware. Click the download link for the firmware update EXE file: PSA Axx.xx.exe.
- 2. Begin the PSA firmware upgrade procedure. Accept the licensing agreement. When prompted for an instrument IP address, enter the instrument's IP address.
- 3. Allow the configuration files to be saved to the default location on the PC.

- 4. The analyzer's user data, options, and license keys are saved in a file named 'Config' under a directory that begins with the model number, followed by the serial number, then a date and time stamp on the C: drive of the PC; for example, "C:\E4448A\US42070187\15-Oct-02-11-29-AM\Config." Make note of the path name. This file will be used to restore the analyzer's configuration and License Keys after Secure Erase All has been used to erase its memory.
- 5. When the screen regarding loading the operating system and options appears, exit the firmware upgrade process. At this point, you have saved the configuration files (including the License Keys). You do not need to continue with the instrument firmware download.

#### Secure Erase All

**Note**: Before starting this procedure, make a record of the instrument's license key and other critical information by following either of the procedures Recording Critical Information or Backing up the Option and License Key Information, as described above.

The following procedure erases all persistent storage in the instrument; that is, the operating system, firmware, and all user files. This procedure should be performed *only* when the instrument is going to be removed from a secure area.

- 1. Press [System] > More (1 of 3) > More (2 of 3) > Security > Secure Erase All.
- 2. The instrument displays a message warning you that, if you proceed with the erasure operation, the instrument will be rendered unusable until you reinstall the instrument firmware . If you definitely want to proceed, press **Secure Erase All** again.

This key will delete all data and firmware in the instrument. You will need to reinstall firmware after executing this operation. Press the key again if you wish to proceed

3. The instrument displays a further message, asking you to confirm that you wish to proceed. Press **Yes** to continue, or press **No** to exit without altering any part of the memory.

> Please Confirm Erase Operation Press Yes to erase all data and firmware from the instrument. Press No to cancel the operation

4. If you press **Yes**, the erase operation starts, and cannot be aborted. The instrument displays a progress bar during the operation.

| Erasing System Flash |
|----------------------|
| Percent Complete     |
| 4%                   |

#### Secure Erase User

**Note**: This function is available *only* if Option 117 is installed.

Use this function to erase all user-saved files from the instrument, while retaining the instrument's operating system, firmware, license keys and network settings.

- 1. Press [System] > More (1 of 3) > More (2 of 3) > Security > Secure Erase User.
- 2. The instrument displays a message warning you that, if you proceed, you will erase all user data. If you definitely want to proceed, press **Secure Erase User** again.

This key will reformat the C: drive and erase all user data from the instrument. You will lose all save states and traces Press the key again if you wish to proceed

3. The instrument displays a further message, asking you to confirm that you wish to proceed. Press **Yes** to continue, or press **No** to exit without altering any part of the memory.

> Please Confirm Erase Operation Press Yes to reformat C: and erase all saved states and traces. Press No to cancel the operation

4. If you press **Yes**, the erase operation starts, and cannot be aborted. The instrument displays a progress bar during the operation.

| Erasing User Flash |
|--------------------|
| Percent Complete   |
| 15%                |

### **User and Remote Interface Security Measures**

#### **Remote Access Interfaces**

The GPIB command LLO (local lockout) can be sent by the controller to prevent front-panel keyboard access.

The user is responsible for providing security for the I/O ports for remote access by controlling physical access to the I/O ports. The I/O ports must be controlled because they provide access to most user settings, user states, and the display memory.

### USB 2.0 Interface (Option 111)

The USB connection on the PSA is a USB 2.0 compliant Type B interface. The PSA USB is a deviceside (slave) connection and is only for instrument control through the Agilent IO Suite drivers. Data cannot be uploaded into the instrument using this connection other than through SCPI command in the same manner that data can be uploaded into the instrument using the GPIB bus.

All commercial and military approved USB devices use a USB Type A connection that eliminates the possibility of information being downloaded to an unapproved memory device.

## **Procedure for Declassifying a Faulty Instrument**

If the instrument is not able to power on, the user information cannot be cleared using the front panel or the remote interface. The only choice in this situation is to take manual steps to remove any user information that may be present. This includes removing the A26 CPU assembly. Refer to the Service Guide for your instrument for removal procedures.

### References

1. *DoD 5220.22-M, "National Industrial Security Program Operating Manual (NISPOM)"*; United States Department of Defense. Revised February 28, 2006.

May be downloaded in Acrobat (PDF) format from: https://www.dss.mil/GW/ShowBinary/DSS/isp/fac\_clear/download\_nispom.html

2. *ODAA Process Guide for C&A of Classified Systems under NISPOM*, Rev. 2008.1; Defense Security Service.

May be downloaded in Acrobat (PDF) format from: https://www.dss.mil/GW/ShowBinary/DSS/isp/odaa/odaa.html

This information is subject to change without notice.

© Agilent Technologies, Inc. 2005-2009 Published in USA, June 2009 E4440-90631

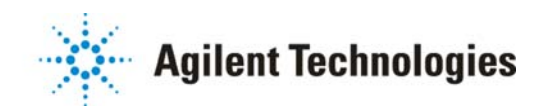